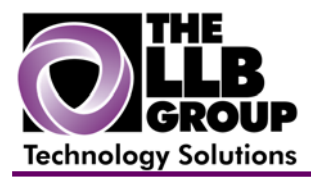

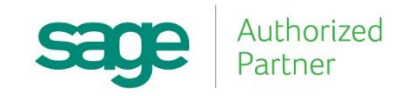

## Sage 100 ERP Tips and Tricks:

# Using the Expense Distribution Table in Sage 100 (MAS90/200)

Prepared by:

Anthony Volpe Senior Software Consultant

June 2015

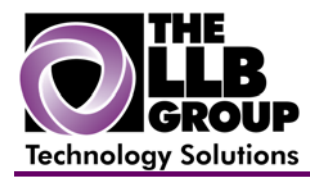

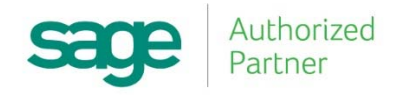

The Expense Distribution Table feature in Sage 100 ERP allows you to pre-set G/L accounts to be using in an A/P invoice, you can also pre-set their corresponding percentages. This can feature provided a more efficient way of entering expenses that use a range of accounts repeatedly. For example, monthly rent payments can be set up to *automatically* allocate percentages to various departments and GL codes.

You can access Expense Distribution Tables for new invoices in Invoice Data Entry, Repetitive Invoice Entry, and Manual Check and Payment Entry.

#### **Getting Started with Distribution Tables**

You can enable Expense Distribution Tables by selecting the **Enable Distribution Tables Checkbox** on the **Entry Tab** in **Accounts Payable Options**.

You may also check **Allow Total Distribution to be Less Than 100 Percent**, otherwise distribution percentages must equal 100%

| Accounts Payable Options (ABC) 6/21/2015                                                                                     |                                                                               |
|----------------------------------------------------------------------------------------------------|-------------------------------------------------------------------------------|
| <u>1</u> . Main <u>2</u> . Additional <u>3</u> . Entry <u>4</u> . Printin                                                    | g <u>5</u> . History <u>6</u> . ACH                                           |
| Batch Processing     Description   Enable   Next Batch     Invoice Data Entry   00001     Manual Check/Payment Entry   00001 | Default Bank Code D Q<br>Default Bank Code to Last Bank Code Used             |
| Calculate Sales Tax in A/P Data Entry                                                                                        | Selecting Invoices for Payment<br>Display Warning When Past Discount Due Date |
| Enable Expense Distribution Tables                                                                                           |                                                                               |
|                                                                                                    | Accept Cancel 🖨 🕢                                                             |

If you select this option and the distribution percentage total is less than 100 percent in the data entry task, you must manually distribute the remaining balance.

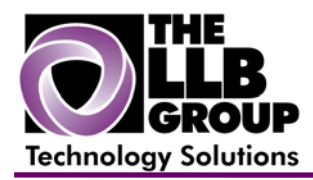

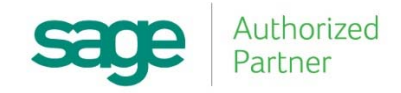

### **Defining Distribution Tables**

Setup of Expense Distribution Tables are done through **Expense Distribution Table Maintenance**, which can be found under the Setup folder under Accounts Payable

Similar to a Tax Schedule you must give each distribution an easily identifiable code in the **Table Code** field. For example: **RENT** 

| Expense Distribution Table Maintenance (ABC) 6/21/2015 |                                                                                                    |  |  |  |
|--------------------------------------------------------|----------------------------------------------------------------------------------------------------|--|--|--|
| Table Code<br>Description                              | RENT VIA A DI                                                                                                    |  |  |  |
| 1                                                      | G/L Account   Percent     ●   0.000%     ↓ =   ↓ =     ↓ =   ↓ =     ↓ =   ↓ =     ↓ =   ↓ =     ↓ =   ↓ =     ↓ =   ↓ =     ↓ =   ↓ =     ↓ =   ↓ =     ↓ =   ↓ =     ↓ =   ↓ =     ↓ =   ↓ =     ↓ =   ↓ =     ↓ =   ↓ =     ↓ =   ↓ =     ↓ =   ↓ =     ↓ =   ↓ =     ↓ =   ↓ =     ↓ =   ↓ =     ↓ =   ↓ =     ↓ =   ↓ =     ↓ =   ↓ =     ↓ =   ↓ =     ↓ =   ↓ =     ↓ =   ↓ =     ↓ =   ↓ =     ↓ =   ↓ =     ↓ =   ↓ =     ↓ =   ↓ =     ↓ =   ↓ =     ↓ =   ↓ =     ↓ =   ↓ =     ↓ =   ↓ =     ↓ =   ↓ =     ↓ = |  |  |  |
| Total Percent 0.000%                                   |                                                                                                    |  |  |  |
| <u>Accept</u> <u>Cancel</u> <u>D</u> elete             |                                                                                                    |  |  |  |

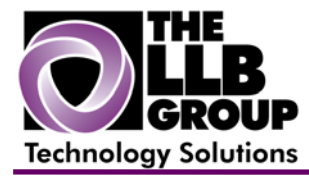

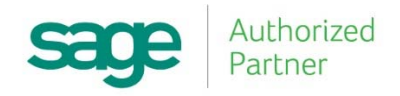

Next, select the General Ledger account numbers and percent amounts you wish to distribute to each account

Use the **Applied Balance** button to apply any balance to the current line and existing accounts to total 100%.

| sage Expens             | Expense Distribution Table Maintenance (ABC) 6/21/2015 |           |                       |  |  |  |
|-------------------------|--------------------------------------------------------|-----------|-----------------------|--|--|--|
| Table Code RENT 💚 📢 🌒 🕨 |                                                        |           |                       |  |  |  |
|                         | in monking monk                                        | ,         | _                     |  |  |  |
|                         | G/L Account                                            | Percent   |                       |  |  |  |
| 1                       | 115-00-01                                              | 15.000%   |                       |  |  |  |
| 2                       | 115-00-03                                              | 15.000%   |                       |  |  |  |
| 3                       | 115-00-02                                              | 70.000% 🗐 |                       |  |  |  |
| 4                       |                                                        | 0.000%    | 2                     |  |  |  |
|                         |                                                        |           | Apply <u>B</u> alance |  |  |  |
|                         |                                                        |           |                       |  |  |  |
|                         |                                                        |           |                       |  |  |  |
|                         |                                                        |           |                       |  |  |  |
|                         |                                                        |           |                       |  |  |  |
|                         |                                                        |           |                       |  |  |  |
| Total Percent 100.000%  |                                                        |           |                       |  |  |  |
|                         |                                                        |           |                       |  |  |  |
|                         |                                                        |           |                       |  |  |  |

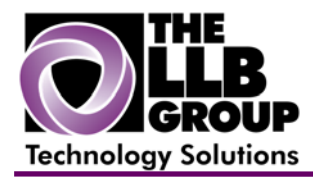

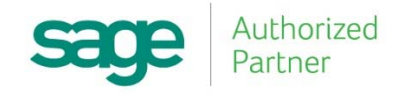

### **Using Distribution Tables**

In A/P Invoice Data Entry, after entering the Vendor No. and Invoice No. like normal you have the option to enter or lookup an **Expense Distribution Table Code.** 

| A/P Invoice Data Entry (ABC) 6/21/2015                                                                         |                                                                                                    |
|----------------------------------------------------------------------------------------------------|----------------------------------------------------------------------------------------------------|
| Vendor No.   01-AIRWAY   01-AIRWAY     Name   Airway Property     Invoice No.   12345     1. Header   2. Lines | vendor                                                                                                    |
| Invoice Date 6/21/2015                                                                                         | Terms Code 03 NET END OF MONTH   Invoice Due Date 6/30/2015   Discount Due Date 100                                              |
| Subject to Discount 1,000.00 🗐<br>Prepaid Invoice                                                              | Exp Distribution Table   RENT   Monthly Rent     Hold Payment   Separate Check   Comment     1099 Payment   Box   Image: Comment |
|                                                                                                    | Accept Cancel Delete                                                                                                    |

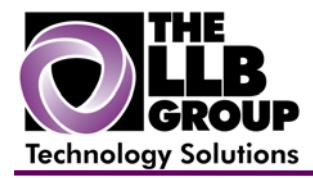

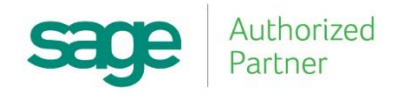

| age A∕P Inv     | voice Data Entry (ABC) 6/21              | /2015                                   |         |                   |  |  |
|-----------------|------------------------------------------|-----------------------------------------|---------|-------------------|--|--|
| Vendor No       | r.No. 01-AIRWAY                          |                                         |         | Vendor            |  |  |
| Name            | Airway Property                          |                                         |         |                   |  |  |
| Invoice N       | lo. 12345                                | n. [12345 ] <sup>*</sup> <sup>1</sup> , |         |                   |  |  |
| <u>1</u> . Head | er ] <u>2</u> . Lines ]                  |                                         |         |                   |  |  |
|                 | 2                                        | Quick Row 4 🔀                           |         | 結〓(目得最・           |  |  |
|                 | G/L Account                              | Amount                                  | Comment |                   |  |  |
| 1               | 115-00-01                                | 150.00                                  |         |                   |  |  |
| 2               | 115-00-03                                | 150.00                                  |         |                   |  |  |
| 3               | 115-00-02                                | 700.00                                  |         |                   |  |  |
| 4               | ٩,                                       | .00                                     |         |                   |  |  |
|                 |                                          |                                         | 7       |                   |  |  |
| Desc            | cription                                 |                                         |         |                   |  |  |
| Exp Dis         | t Percent                                | 0.000%                                  |         |                   |  |  |
|                 | Distribution Balance 0.00 Total 1,000.00 |                                         |         |                   |  |  |
|                 |                                          |                                         | Accept  | Cancel Delete 🔒 🕢 |  |  |

The invoice total amount will be distributed based off the percentages set.

For more information or assistance with modifying the lookup window in Sage 100 ERP (MAS 90/200), contact us now at info@llbgroup.com or 267.457.4700.

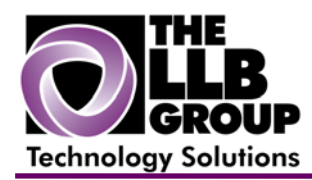

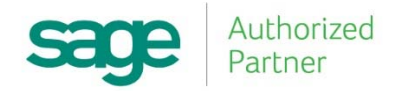

#### About the LLB Group, LLC

In business since 1984, The LLB Group is a Technology Company serving businesses in the Greater Philadelphia Area.

The LLB Group supports businesses in the following:

- ♦ Software Sage 100 ERP & CRM (formally MAS 90 & 200), Acumatica
- ♦ IT Managed Services Proactive Infrastructure Support and Service Desk
- Cloud Services From Software as a Service (SaaS) to Infrastructure as a Service (IaaS)
- ♦ Telecommunication Solutions Carrier Services (voice and internet) & Hosted VoIP
- Energy Procurement Single Source for choosing Energy Suppliers in deregulated states

**Our mission statement:** To establish and maintain mutually beneficial, long term relationships with our clients by delivering the latest technology, consulting, services, maintenance and support as a highly cost-effective IT solution in order to maximize our clients' productivity and profitability.

CONNECTING THE THINGS THAT MAKE BUSINESS WORK SINCE 1984